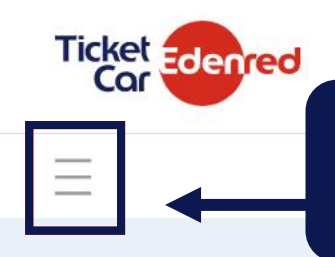

Ingresar al MENÚ DE OPCIONES para ver el árbol de actividades que se pueden realizar y dar clic en el icono mostrado.

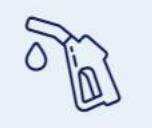

COMBUSTIBLE

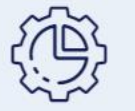

**OPERACIONES** 

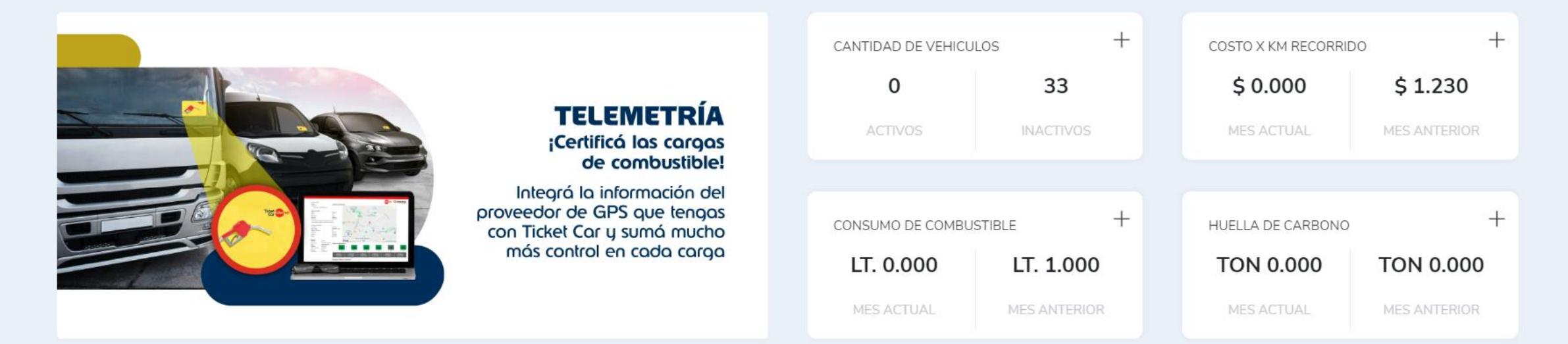

•

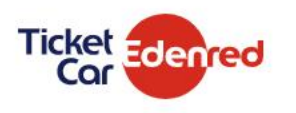

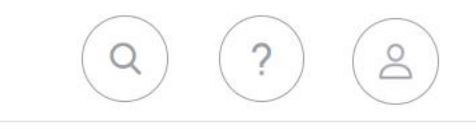

### Buscar Q T Selecciones COMBUSTIBLE OPERACIONES DEALERS DEALERS COMBUSTIBLE

# Seleccionar el grupo OPERACIONES para después elegir la opción deseada.

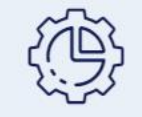

**OPERACIONES** 

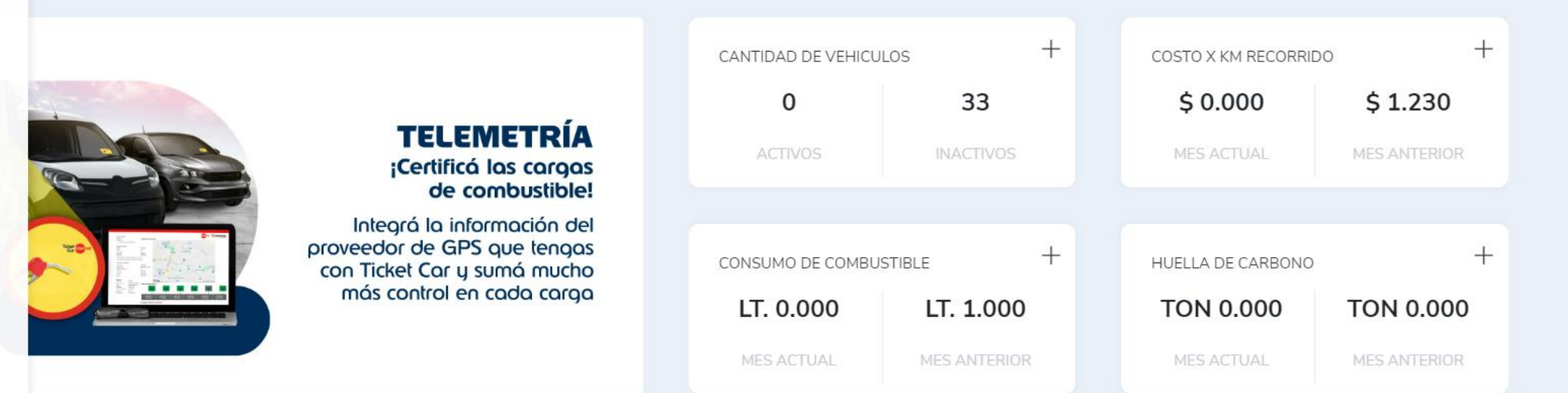

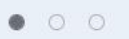

.

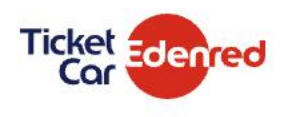

#### OPERACIONES

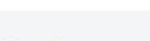

Restricciones

Conductores

Activacion de tarjetas

Auditoría de acciones sobre unidades

Alertas

Central de unidades

Odómetro

Mapa de estaciones

Ficha de flota

Pedido de crédito

Parámetros de empresa

Pedidos de tarjetas

Gestión de tarjetas

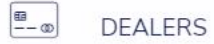

MIS REPORTES

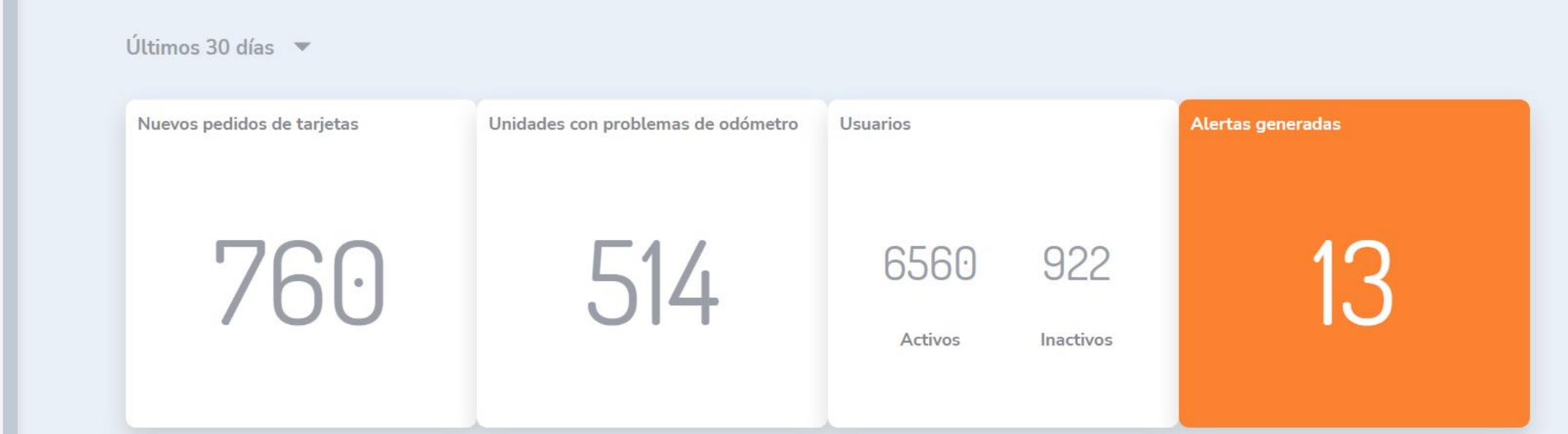

0

Ingresar en PARAMETROS DE EMPRESA para crear contactos, jerarquías, notificaciones, grupos de servicios y más.

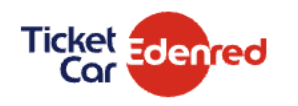

#### EDENRED ARGENTINA S.A/DEMO TCE - (1001.17)

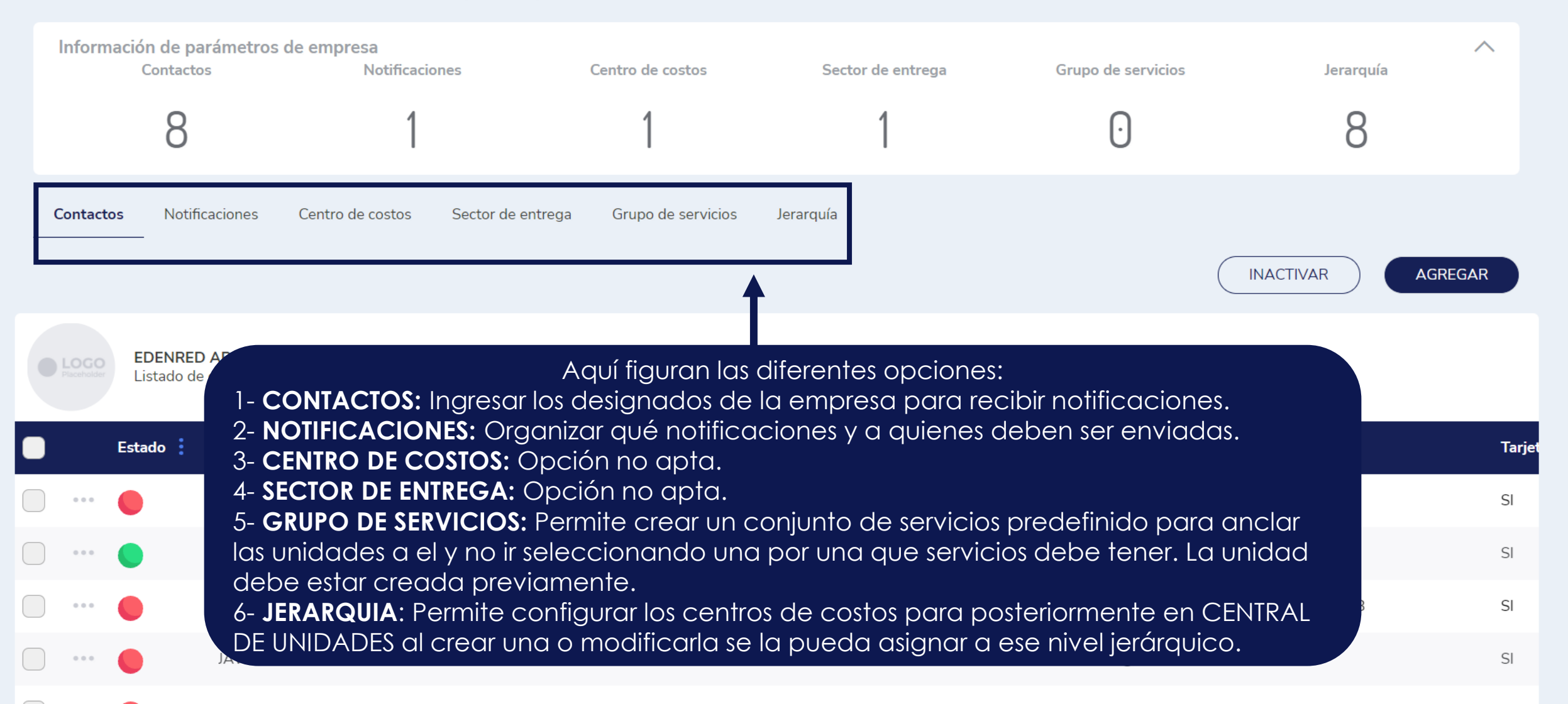

 $\downarrow$ 

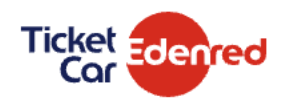

OPERACIONES > PARÁMETROS DE EMPRESA

#### EDENRED ARGENTINA S.A/DEMO TCE - (1001.17)

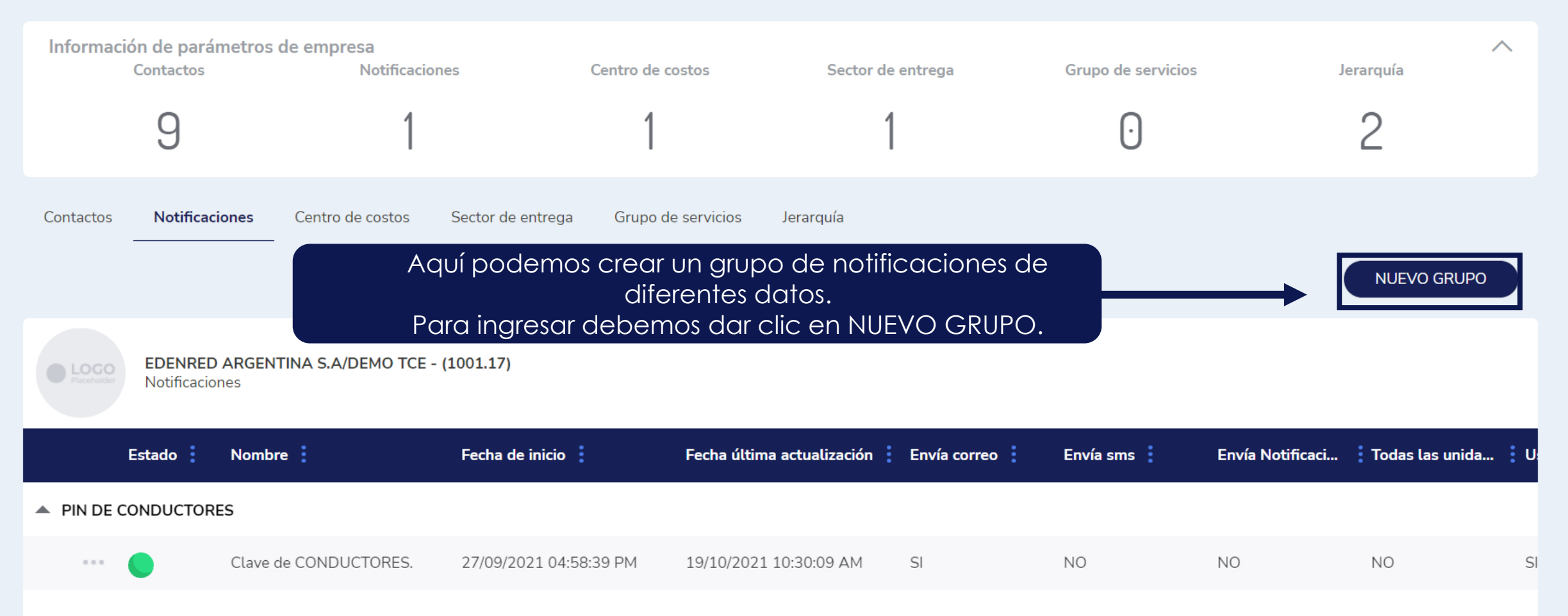

|                                        |                                                         |                                                                     |          | $\overline{\mathbf{Q}}$ $\overline{\mathbf{Q}}$ $\overline{\mathbf{Q}}$ |
|----------------------------------------|---------------------------------------------------------|---------------------------------------------------------------------|----------|-------------------------------------------------------------------------|
|                                        | Nuevo grupo                                             |                                                                     | $\times$ |                                                                         |
|                                        | Tipo de notificación:                                   |                                                                     |          | $\overline{\mathbf{h}}$                                                 |
| EDENRED ARGEN                          | Seleccione                                              |                                                                     |          |                                                                         |
|                                        | Nombre:                                                 | Contactos:                                                          |          |                                                                         |
| Información de parámetros<br>Contactos |                                                         | Seleccione                                                          | •        | ∧<br>Jerarquía                                                          |
| 0                                      | Envía correo Todas las un                               | dades                                                               |          | 2                                                                       |
| 9                                      | Envía SMS:                                              | nductores                                                           |          | 2                                                                       |
| Contactos Notificaciones               | Enviar notificación App:                                |                                                                     |          |                                                                         |
| EDENRED ARGEN<br>Notificaciones        | Primero ingresar e<br>Si queremos crear varias<br>por s | el nombre de la misma.<br>notificaciones deben hacerlo<br>separado. | BUARDAR  | NUEVO GRUPO                                                             |
| Estado : Nomb                          | Nota: La notificación                                   | n por SMS no está disponible.                                       | īc       | aci Todas las unida U                                                   |
| ••• Clave                              | de CONDUCTORES. 27/09/2021 04:58:39 PM 19/10/2023       | . 10:30:09 AM SI NO                                                 | NO       | NO SI                                                                   |

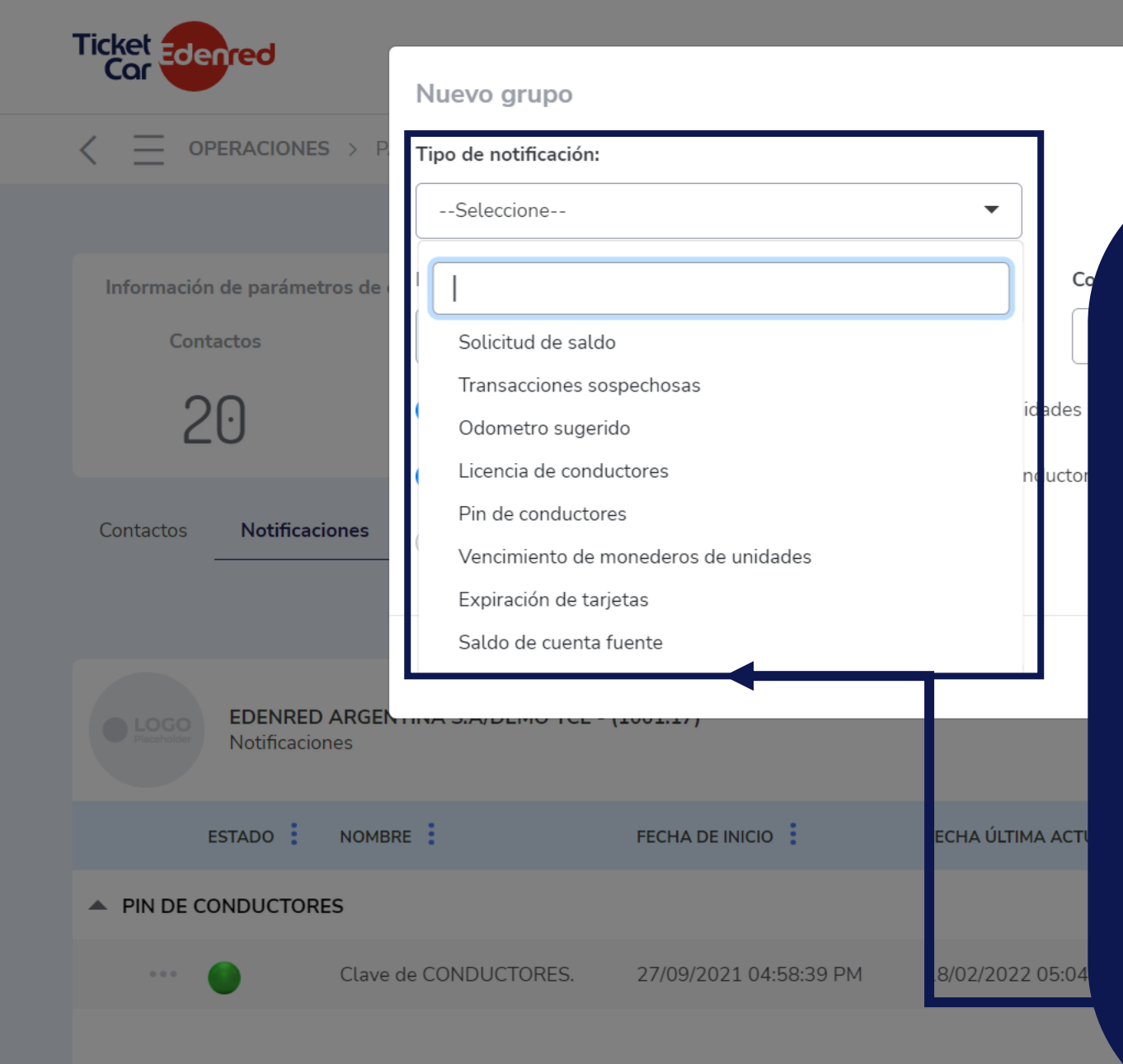

## En **TIPO DE NOTIFICACIÓN** podremos seleccionar alguna de las disponibles:

 SOLICITUD DE SALDO: Informa el saldo ACTUAL de la unidad.
TRANSACCIONES SOSPECHOSAS: Informa las transacciones rechazadas.
ODÓMETRO SUGERIDO: Opción no apta.
LICENCIA DE CONDUCTORES: Esta opción en el futuro podrá informar vencimiento de LICENCIAS DE CONDUCIR que se hayan cargado en la alta de los conductores.
PIN DE CONDUCTORES: Informa todos los conductores creados con su numero y pin. En el correo llega un PDF

donde al imprimirse da una opción para cortar y presentar al conductor para que firme con conformidad de recepción.

VENCIMIENTO DE MONEDEROS DE UNIDADES: Opción no apta.

EXPIRACION DE TARJETAS: Opción no apta. SALDO DE CUENTA FUENTE: Es una alerta en donde se puede informar un monto mínimo y una vez el saldo sea inferior a ese monto cada hora llegara una notificación.

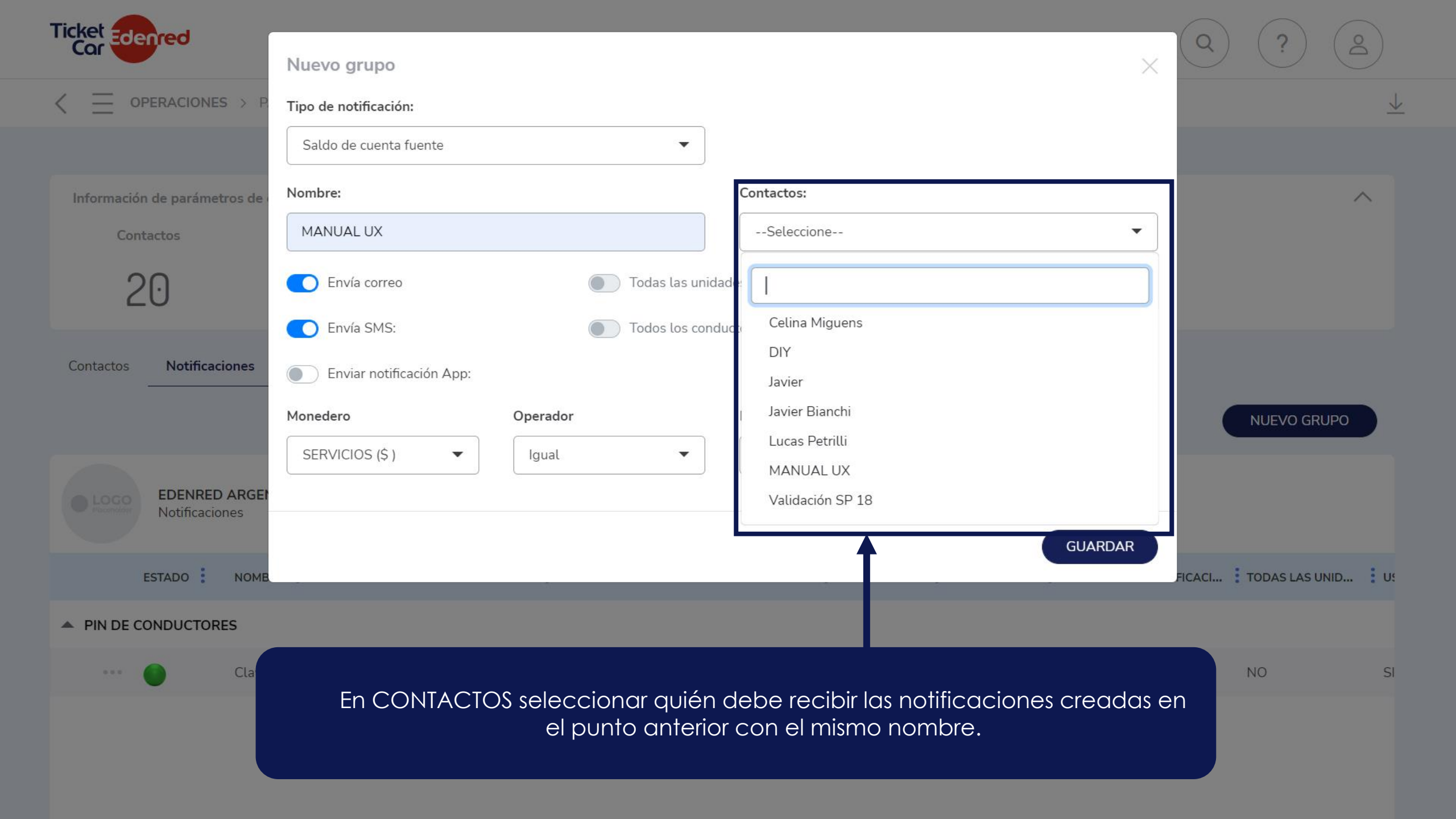

| Ticket Edenred             | (                                          |                                            |                                                                 |                                               | $\mathbf{x}$ $(\mathbf{z})$ $(\mathbf{z})$ | 2                        |
|----------------------------|--------------------------------------------|--------------------------------------------|-----------------------------------------------------------------|-----------------------------------------------|--------------------------------------------|--------------------------|
|                            | Nuevo grupo                                |                                            |                                                                 | ×                                             |                                            |                          |
|                            | Tipo de notificación:                      |                                            |                                                                 | _                                             |                                            | $\underline{\checkmark}$ |
|                            | Saldo de cuenta fuente                     | •                                          | •                                                               |                                               |                                            |                          |
| Lueg<br>Cor                | o de seleccionar los<br>envía cuando el ir | contactos, en <b>OF</b><br>nporte es MAYOR | <b>PERADOR</b> y <b>MONTO</b> elegin<br>, IGUAL o MENOR al sald | mos si la notificación se<br>lo que elegimos. |                                            | ^                        |
| 20                         | Envía SMS:                                 | Todos los                                  | s conductores                                                   | Una vez elegidos l                            | OS                                         |                          |
| Contactos Notificaciones   | Enviar notificación App:                   |                                            |                                                                 | parámetros                                    |                                            |                          |
|                            | Monedero                                   | Operador                                   | Monto                                                           | damos ciic en<br>"Guardar"                    |                                            |                          |
|                            | SERVICIOS (\$ )                            | Igual                                      |                                                                 |                                               | IN JEVO GRUPO                              |                          |
| EDENRED ARGE               |                                            |                                            |                                                                 | •                                             |                                            |                          |
| Placeholder Notificaciones |                                            | Igual                                      |                                                                 | GUARDAR                                       |                                            |                          |
| ESTADO NOME                | RE FECHA DI                                | Mayor a                                    | MA ACTUALIZACI ENVÍA CORREO                                     | ENVÍA SMS ENVÍA NOTIFICAC                     | I TODAS LAS UNID                           | U                        |
| ▲ PIN DE CONDUCTORES       |                                            |                                            |                                                                 | 1                                             |                                            |                          |
| Ejen                       | nplo: Si pusimos Opei<br>sal               | ador menor y en<br>do elegido llegaro      | monto \$2.000, cuando e<br>á un correo a cada hora              | el importe sea menor al<br>a.                 | NO                                         | SI                       |

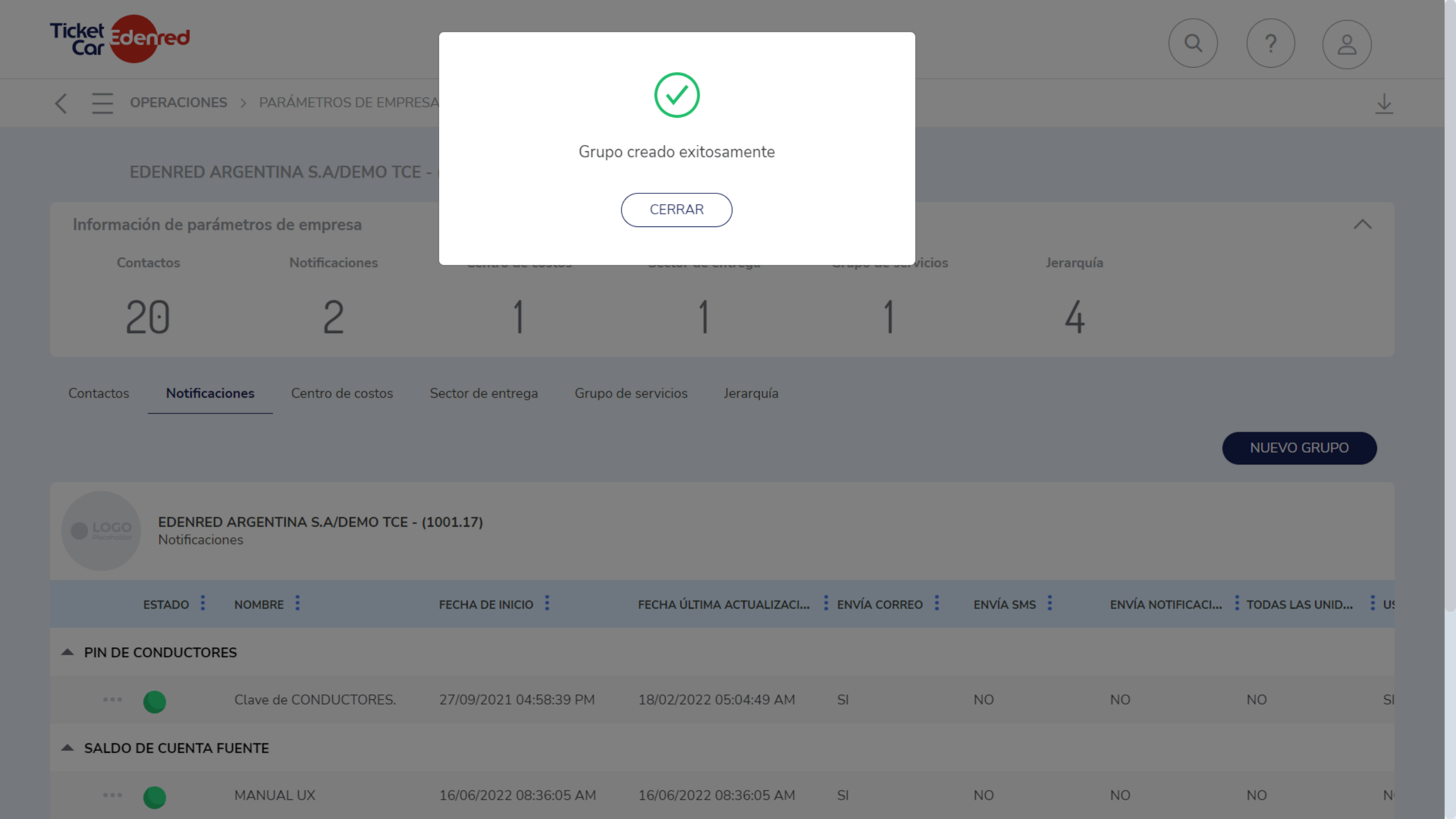

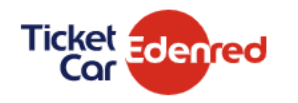

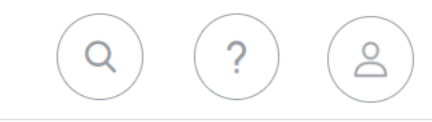

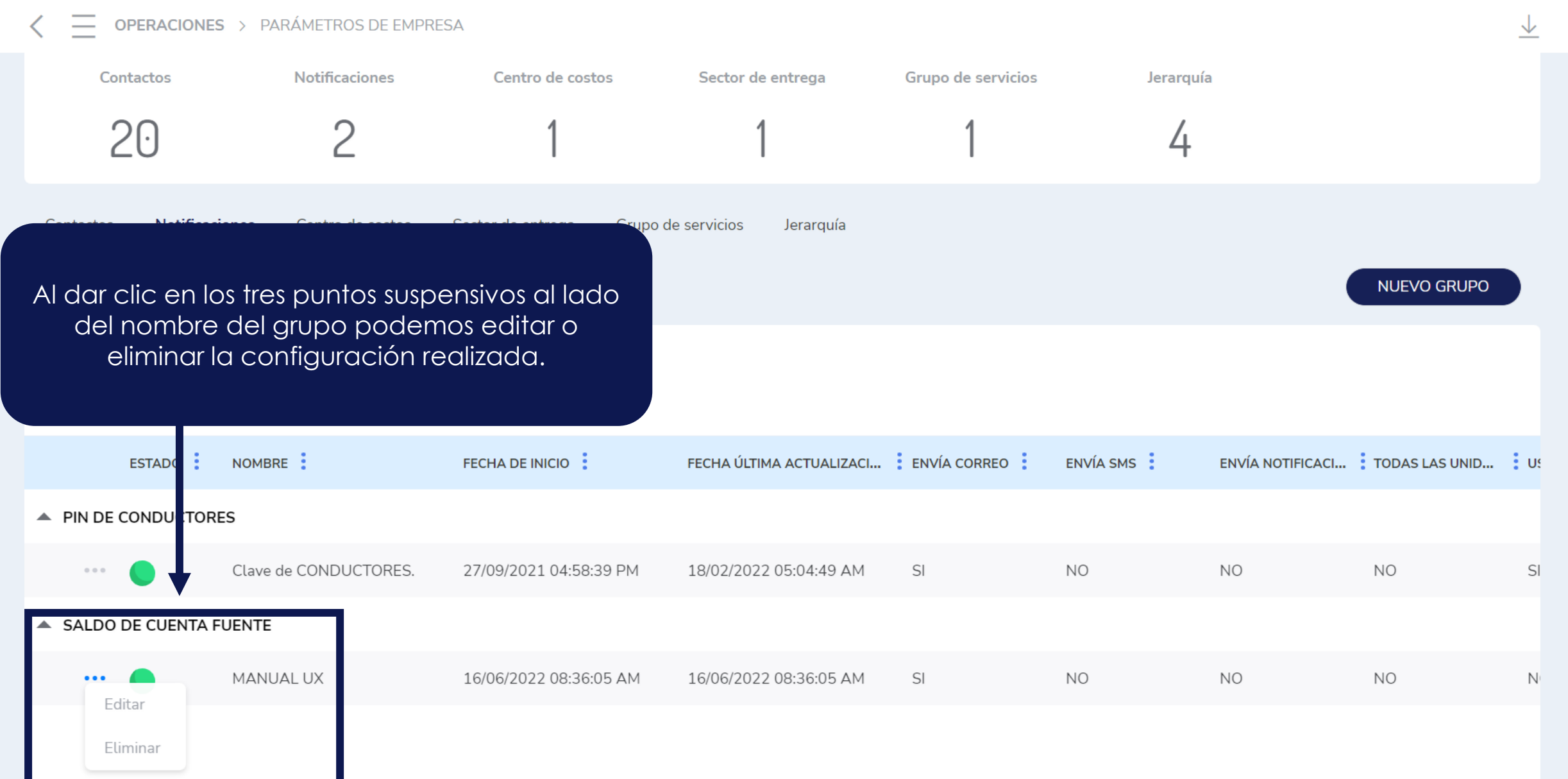